# ・ ・<

### 2024 年 6 月 理想科学工業株式会社

| 1. | RISO アカウントの登録            | 1  |
|----|--------------------------|----|
| 2. | 登録情報の確認と編集               | 5  |
| З. | 製品の購入と販売代理店コード(紹介コード)の入力 | 7  |
| 4. | 利用ユーザーの登録                | 11 |
| 5. | 製品のライセンス割り当て             | 12 |
| 6. | 製品の次回注文予定数の削減            | 13 |
| 7. | 製品の解約                    | 14 |
|    |                          |    |

#### 1. RISO アカウントの登録

口方

- ・ RISO アカウントは、理想科学工業が提供するクラウドサービスをご利用いただくための個人用アカウントです。
- ・ 当社クラウドサービスを利用するユーザーの個人メールアドレスとパスワードを登録します。
- ・ 初めてお申し込みの場合は、当社クラウドサービス利用部門のご担当者が RISO アカウントを作成してください。
- ・ 最初に登録する RISO アカウントには、管理者権限が付与されます。
- ヨミヤス公式ページ(※)にアクセスし、ページ上段メニューまたは下段にある「お申し込み」をクリックします。
   ※ヨミヤス公式ページ <u>https://www.riso.co.jp/product/application/yomiyas/lp/index.html</u>

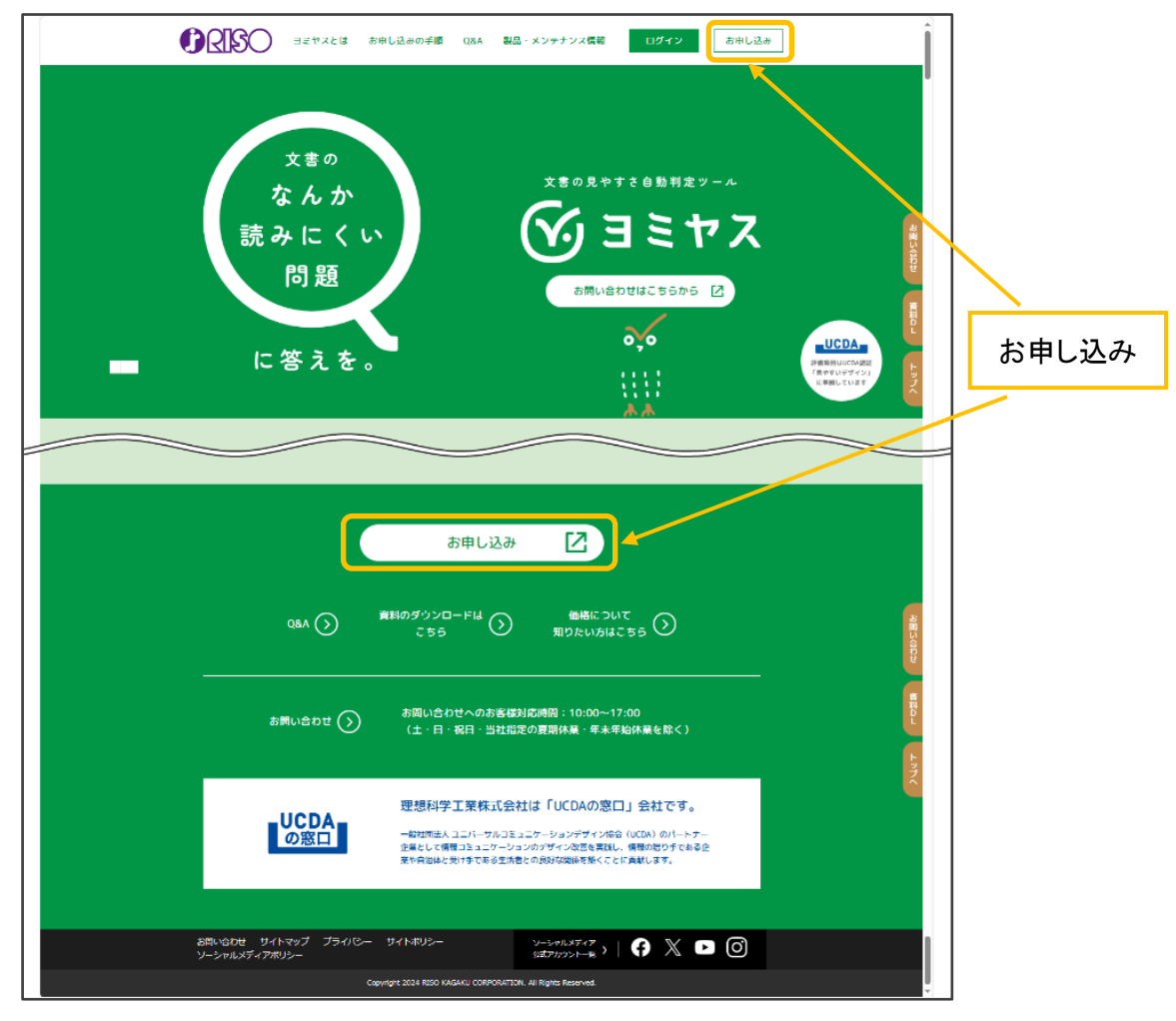

② 「今すぐ登録」をクリックして RISO アカウントの登録フォームを開きます。

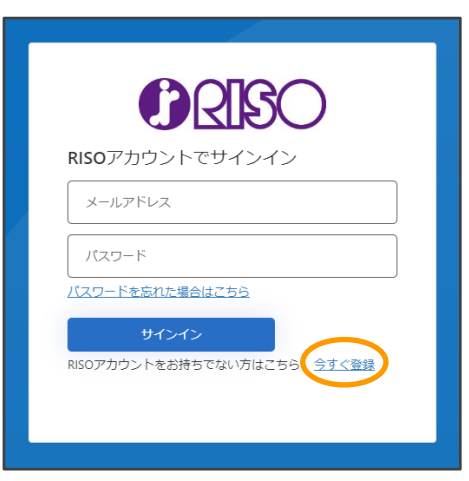

③ 当社クラウドサービスを利用するユーザーのメールアドレスを入力し、「確認コードを送信」をクリックします。 入力したメールアドレス宛に、確認コードの通知メールが届きます。

| <b>ORISO</b>        |
|---------------------|
| abcd1234@riso.co.jp |
| 確認コードを送信            |
| パスワード(8文字以上)        |
| パスワードの再確認           |
| 4577                |
| 011                 |

④ メール受信した確認コードを入力し、「コードの確認」をクリックします。

| じてのメールアドレスに送信した確認コードを入力してくだ         |  |
|-------------------------------------|--|
| さい。<br>abcd1234@riso.co.jp<br>確認コード |  |
| コードの確認<br>コードを再送信<br>パスワード(6文字以上)   |  |
| パスワードの再確認                           |  |
| 総行                                  |  |

⑤ パスワード(8文字以上)を入力し、「続行」をクリックします。

| ゆう<br>した<br>した<br>した<br>した<br>した<br>した<br>した<br>した<br>した<br>した |
|----------------------------------------------------------------|
| メールアドレスを変更<br>パスワード(8文字以上)                                     |
| パスワードの再確認<br><u> 特</u> 行                                       |

⑥ ユーザーの氏名と役職(任意)を入力して、「登録」をクリックします。 ここでは、③で入力したメールアドレスの所有者の氏名を入力してください。

| RISOアカウント                 | ログアウト  |  |  |  |  |  |  |
|---------------------------|--------|--|--|--|--|--|--|
| あなたの情報                    | あなたの情報 |  |  |  |  |  |  |
| 氏名(必須)                    |        |  |  |  |  |  |  |
| 理想太郎                      |        |  |  |  |  |  |  |
| 役職(任意)                    |        |  |  |  |  |  |  |
| 連絡先メールアドレス(変更不可)          |        |  |  |  |  |  |  |
| abcd1234@riso.co.jp       |        |  |  |  |  |  |  |
| 登録                        |        |  |  |  |  |  |  |
| © RISO KAGAKU CORPORATION |        |  |  |  |  |  |  |

⑦ RISO ライセンス管理システム(※)の利用規約を確認します。
 利用規約の内容を確認したら、「同意」にチェックして「次へ」をクリックします。
 ※RISO ライセンス管理システムは、理想科学工業が提供するクラウドサービスの製品ライセンス、ユーザー情報、
 利用料金支払いを管理するシステムです。

| サービス利用申込                                                                                                    | ログアウト                                                                                           |
|----------------------------------------------------------------------------------------------------|-------------------------------------------------------------------------------------------------|
| りイセンス管理システム 利用規約<br>第1条 サービス内容<br>理想科学が提供と学しか消費件 するライセスン客管理システム。(以下<br>理ないたいでありました。)<br>でのためになった。<br>1.0 に、理想科学が提供する含量業、オンタイン上での少用にた伴うらう<br>なった。<br>2.0 に、一般のないでのため、<br>2.0 に、一般のないでのため、<br>2.0 に、一般のないでのため、<br>2.0 に、一般のないたいであり、<br>2.0 に、一般のないたいであり、<br>2.0 に、一般のないたいであり、<br>2.0 に、の料金のため、<br>2.0 に、の料金のため、<br>2.0 に、の料金のため、<br>2.0 に、の料金のため、<br>2.0 に、の料金のため、<br>2.0 に、の料金のため、<br>2.0 に、の料金のため、<br>2.0 に、の料金のため、<br>2.0 に、の料金のため、<br>2.0 に、の料金のため、<br>2.0 に、の料金のため、<br>2.0 に、の料金のため、<br>2.0 に、<br>2.0 に、<br>3.0 に、<br>3.0 に、<br>3.0 | 「センジ体」です。<br>「センジ体」です。<br>まま、<br>にに<br>に<br>に<br>に<br>に<br>に<br>に<br>に<br>に<br>に<br>に<br>に<br>に |
| © RISO KAGAKU CORPORATION                                                                                                    |                                                                                                 |

⑧ 組織情報を入力して「確認へ」ボタンをクリックします。

当社クラウドサービスを利用する部門の情報を登録してください。

- ※「代表者名」には、当社クラウドサービス利用部門のご担当者を登録してください。代表者のメールアドレスは 当社から発信するサービスに関するお知らせの送付先になります。
- ※ 利用料金の請求書は、初期設定では、ここで登録する代表者のメールアドレスと住所に電子ファイルと封書で 送付されます。送付先を代表者とは別の宛先(経理部など)に変更することもできます。
  - → 「2. 登録情報の確認と編集」を参照してください。

| サービス利用申込                        | ログアウト           |
|---------------------------------|-----------------|
| 申议                              | Δ情報入力           |
| 企業・学校・団体・施設名(必須)                |                 |
| 理想科学工業株式会社                      |                 |
| 部署名(必須)                         |                 |
| AS事業開発部                         |                 |
| 代表者名(必須)                        |                 |
| 理想花子                            |                 |
| 申込者名(変更不可)                      |                 |
| 理想太郎                            |                 |
| メールアドレス(必須)                     |                 |
| contact_person@riso.co.jp       |                 |
| 郵便番号(必須)<br>〒 108 - 8385        |                 |
| 都道府県(必須)                        |                 |
| 東京都                             |                 |
| 市区町村町域(必須)                      |                 |
| 港区芝                             |                 |
| 番地・その他住所(必須)                    |                 |
| 5 - 3 4 - 7                     |                 |
| 建物名など(任意)                       |                 |
| 田町センタービル                        |                 |
| 電話番号(必須) (※「-」を必ず入力してくだ<br>さい。) |                 |
| 03-хххх-хххх                    |                 |
|                                 | 確認へ             |
| © RISO KAGA                     | AKU CORPORATION |

#### ⑨ ライセンス管理システムの利用申込が完了します。

| サービス利用申込                                                                                                   |
|----------------------------------------------------------------------------------------------------|
| お申込みいただきありがとうございました。                                                                                       |
| 弊社にてお申込み内容の確認後、ご登録いただいたメールアドレス宛に、ご案内メールをお送り<br>いたしますので必ずご確認ください。<br>※メールのお届けまで数日かかる場合がございます。画面を閉じてお待ちください。 |
|                                                                                                    |
| © RISO KAGAKU CORPORATION                                                                                  |

## ① 通常2営業日以内に当社での手続きが完了し、申込者のメールアドレスに下記のメールが届きます。 登録した RISO アカウントで、RISO ライセンス管理システム(※)にサインインできることを確認してください。 ※RISO ライセンス管理システム https://license.risoservice.com/

| 【RISOライセンス管理システム】 組織情報の登録が完了しました                                                                                                    |  |  |  |  |  |
|----------------------------------------------------------------------------------------------------|--|--|--|--|--|
| <b>RISOライセンス管理システム</b> <no-reply@risoservise.com><br/>To: 理想大郎 <abcd1234@riso.co.jp></abcd1234@riso.co.jp></no-reply@risoservise.com> |  |  |  |  |  |
| 理想太郎様                                                                                                    |  |  |  |  |  |
| この度はお申込みいただきまして、誠にありがとうございます。<br>お客様の組織情報の登録が完了しました。                                                                                  |  |  |  |  |  |
|                                                                                                    |  |  |  |  |  |
| 申請者<br>理想太郎<br>abcd1234@riso.co.jp                                                                                                    |  |  |  |  |  |
| 詳細はRISOライセンス管理システムよりご確認いただけます。                                                                                                    |  |  |  |  |  |
| RISOライセンス管理システム><br>URL : https://license.risoservice.com/                                                                            |  |  |  |  |  |
| 【RISOライセンス管理システム】<br>運営会社:理想科学工業株式会社<br>URL:https://xxxxxxxxxx                                                                        |  |  |  |  |  |
| ▼お問合せ先<br>URL:https://xxxxxxxxxxxx<br>e-Mail:xxx@riso.co.jp<br>お客様対応時間帯:xx.xx-xx.xx(土日・祝祭日を除く)<br>※このメールには返信できません。                    |  |  |  |  |  |

- 2. 登録情報の確認と編集
  - ・ 登録した組織情報を確認します。必要に応じて、登録情報を編集してください。
  - 管理者権限がある RISO アカウントで RISO ライセンス管理システムにサインインします。
     ※RISO ライセンス管理システム <u>https://license.risoservice.com/</u>
  - ②「各種設定」(歯車アイコン)をクリックし、管理画面を開きます。

| R |                   | 🚺 Q&A 📄 利用規約 🕜 お問い | \合わせ |
|---|-------------------|--------------------|------|
|   |                   |                    | 0    |
|   |                   |                    |      |
|   | お知らせ メンテナンス情報はごちら | -¥                 |      |
|   |                   | >                  |      |
|   |                   | >                  |      |
|   |                   | >                  |      |
|   |                   | >                  |      |
|   |                   |                    |      |

③「基本情報」メニューを開き、組織情報の「編集」をクリックします。

|        |                  | 🛤 🕞 利用規約 🛛 🕥 お開い合わせ                                                                                                    |
|--------|------------------|----------------------------------------------------------------------------------------------------|
| 基本情報   |                  |                                                                                                    |
| 各種設定 ^ | Ŕ                | <b>製品の追加</b><br>新しい製品を注文するには、                                                                                                    |
| 製品     | V+               | 製品で「製品を注文」をクリックします。                                                                                                    |
| ユーザー   |                  |                                                                                                    |
|        | 組織名 : 理想科学工業株式会社 | $\frown$                                                                                                    |
|        | 組織情報             | 「湯茶」                                                                                                    |
|        | 代表者名             | \$101.3                                                                                                    |
|        | 電話當号             | 829-850-5211                                                                                                    |
|        | メールアドレス          | herepear(), provide the second second s |
|        | 支払情報             | 調業                                                                                                    |
|        | 支払方法             | COBL:                                                                                                    |
|        | 翌月の支払予定          |                                                                                                    |
|        | 請求日              | 2024/07/01                                                                                                    |
|        | 請求額(税込)          | 504,00071                                                                                                    |
|        | 支払方法             | 6086A                                                                                                    |
|        | 注文内容             |                                                                                                    |

④ 登録されている契約内容を確認します。修正が必要な箇所がある場合は、更新して「変更」をクリックします。

| <u>R</u> |                              | Q&A | ▶ 利用規約 | ② お問い合わせ | 1000071- |
|----------|------------------------------|-----|--------|----------|----------|
| 基本情報     | 組織情報                         |     |        |          |          |
| 各種設定 ^   | ta én da ta                  |     |        |          |          |
| 製品       | <b>笑我的小香</b><br>企業,学校,团体,施設名 |     |        |          |          |
| ユーザー     | 副資告                          |     |        |          |          |
|          | 代表省名                         |     |        |          |          |
|          | 影後基号                         |     |        |          |          |
|          | <b>6</b> 週前展                 |     |        |          |          |
|          | 市区町村町城                       |     |        |          |          |
|          | 番組・その他他所                     |     |        |          |          |
|          |                              |     |        |          |          |
|          | キャンセル                        | 変更  |        |          |          |

⑤ 請求書送付先を代表者とは別の宛先にしたい場合は、「請求書送付先を契約内容と同じにする」のチェックを外し、 送付したい「住所」「部署名」「担当者名」「メールアドレス」を入力して「変更」をクリックします。

| 1      |                               | 📑 Q&A 📄 利用規約 | ② お問い合わせ |
|--------|-------------------------------|--------------|----------|
|        |                               |              |          |
| 各種設定 へ | 「」」「「球書送付先を契約内容と同じにする         |              |          |
|        | 請求書送付先                        |              |          |
|        | ※支払方法が「講求書払い」の場合に有効です<br>単併書号 |              |          |
|        | 305-0818                      |              |          |
|        | 邮道构架                          |              |          |
|        | 3768                          |              |          |
|        | 市区町村町城                        |              |          |
|        |                               |              |          |
|        |                               |              |          |
|        |                               |              |          |
|        | 建物名など<br>                     |              |          |
|        | 電話里可                          |              |          |
|        | 029-030-5311                  |              |          |
|        | 部署名                           |              |          |
|        | 担当者名                          |              |          |
|        | <b>发用作品</b>                   |              |          |
|        | メールアドレス                       |              |          |
|        | produce process or pr         | $\frown$     |          |
|        | キャンセル                         | 支史           |          |
|        |                               |              |          |

- 3. 製品の購入と販売代理店コード(紹介コード)の入力
  - ・ 利用する製品を購入します。
  - また、お客様が製品を購入した販売代理店を登録します。
     《重要》 販売代理店コード(紹介コード)は、製品を購入した販売会社の営業担当にお尋ねください。
  - 管理者権限がある RISO アカウントで RISO ライセンス管理システムにサインインします。
     ※RISO ライセンス管理システム <u>https://license.risoservice.com/</u>
  - ② 「各種設定」(歯車アイコン)をクリックし、管理画面を開きます。
  - ③「製品」メニューを開き、「製品を注文」をクリックします。

|            |        | Q&A | 利用規約 | ⑦ お問い合わせ 🚽 🗸 🗸 |
|------------|--------|-----|------|----------------|
| 基本情報       | すべての製品 |     |      |                |
| 各種設定 へ     | 製品     |     |      | 製品を注文          |
| 製品<br>フーザー |        |     |      |                |
|            |        |     |      |                |
|            |        |     |      |                |
|            |        |     |      |                |
|            |        |     |      |                |
|            |        |     |      |                |
|            |        |     |      |                |
|            |        |     |      |                |
|            |        |     |      |                |

④ 注文する製品の右側にある「+」ボタンをクリックし、買い物カゴに入れます。

| 18                                         |                                                                                                    |        | Q&A                  | 利用規約                                           | ② お問い合わせ                                                | RAMBETS -                                                        |
|--------------------------------------------|----------------------------------------------------------------------------------------------------|--------|----------------------|------------------------------------------------|---------------------------------------------------------|------------------------------------------------------------------|
| 基本情報                                       | 製品を注文                                                                                                    |        |                      |                                                |                                                         |                                                                  |
| 各種設定 へ<br>製品                               | 価格などのご質問は、理想科学工業株式会社にお問い合わせください。<br>ご利用中の製品(11) その他の製品(0)                                                                                                    |        | 買い物力ゴ                |                                                |                                                         |                                                                  |
| 1-9-                                       | ご利用中の製品 (11)<br>ご利用中の製品ライセンスを追加します。                                                                                                    | Î      |                      |                                                |                                                         |                                                                  |
|                                            | ヨミヤス 認証ツール 1ライセンス・月<br>20,000円 /月 (ライセンスごと)<br>17/18 ライセンス(使用約)所有助)                                                                                                    | •      |                      |                                                |                                                         |                                                                  |
|                                            | ヨミヤス 制作ツール 1ライセンス・月<br>15,000円 / 月 (ライセンスごと)<br>0/2 ライセンス(使用級)所有数)                                                                                                    | •      |                      |                                                |                                                         |                                                                  |
|                                            | ■ミヤス 認道ツール 1ライセンス・年<br>200,000円 / 年 (ライセンスごと)<br>0/1 ライセンス(使用数)所有数)                                                                                                    | •      |                      |                                                |                                                         |                                                                  |
|                                            | ヨミヤス 認証ツール 3ライセンス・年                                                                                                    |        |                      |                                                |                                                         |                                                                  |
|                                            |                                                                                                    |        |                      |                                                | 閉じる                                                     | レジに進む                                                            |
| 1                                          |                                                                                                    |        | Q&A                  | 利用規約                                           | 🕐 お問い合わせ                                                | BANKSTER.                                                        |
| WY - A-ALLEY                               |                                                                                                    |        |                      |                                                |                                                         |                                                                  |
| <b>埜</b> 本1月 <b>和</b>                      | 製品を注文                                                                                                    |        |                      |                                                |                                                         |                                                                  |
| ★本 約載 各種設定 へ 製品                            | 製品を注文<br>備格などのご資間は、運想科学工業株式会社にお問い合わせください、<br>ご利用中の刻島 (10) その他の菜島(0)                                                                                                    |        | 買い物力ゴ                |                                                |                                                         |                                                                  |
| 本本16日<br>各種設定 へ<br>製品<br>ユーザー              | 製品を注文<br>価格などのご問題は、理想科学工業株式会社にお問い合わせください、<br>ご利用中の製品(10) その他の製品(2)<br>ご利用中の製品(10)<br>ご利用中の製品ライセンスを追加します。                                                                                                    | ĺ      |                      | ヨミヤス 認証り<br>17/18 ライセン                         | [<br>ノール 1ライセンス・月<br>ス(使用数)所有数)                         | キャンセル                                                            |
| #*588<br>外援202: へ<br>MS<br>ユーザー            | <ul> <li>製品を注文</li> <li>場体などのご料制は、理想ドギ工系株式会社広杉制い合わせください、ご利用中の製品(10)</li> <li>ご利用中の製品(10)</li> <li>ご利用の製品(10)</li> <li>ご利用中の製品(10)</li> <li>ご利用中の製品(10)</li> <li>ご用中の(10)</li> <li>ご利用申用用用用用</li></ul> | O      | 買い物カゴ<br>販売代場(3)<br> | ヨミヤス 認証ッ<br>17/18 ライゼン。<br>ド:未設定               | 〔<br>ノール 1ライセンス・月<br>ス(使用数/所有数)<br>1ライセンス<br>小計         | キャ>セル<br>20,000円 / 月<br>20 000円 / 月                              |
| 4-5 mm<br>外間222 へ<br>単品<br>ユーザー            | <ul> <li>製品を注文</li> <li>製品を注文に見解し、電影得学工業体式会社にお問い合わせくだされ、<br/>ご利用の容易(10)</li> <li>ご利用の容易(10)</li> <li>ご利用の容易(10)&lt;</li></ul>      | 0<br>0 | 買い物力ゴ                | ヨミヤス 勝運び<br>17/18 ライセン<br>た:未設定                | 〔<br>ノ <b>ール 1ライセンス・月</b><br>ス(使用数)所有数)<br>1ライセンス<br>小計 | 年r>セル<br>20,000円 / 月<br>20,000円 / 月                              |
| 443222 • • • • • • • • • • • • • • • • • • | 製品をは文           構成をなぐに実際は、電影得す工業体え会社にお問い合わせくたされ、<br>ご用用の発温(1)           ご利用の空温(1)           ご利用の空温の(1)           ご利用の空温の(1)           ごりたいのでのごろうか。           こののの「/ 月 (ライセンスごと)<br>0(2) つせごス(使用型/所有数)           ごうていてス(使用型/所有数)           このののの「/ 年 (ライセンスごと)<br>0(1) うせごス(使用型/所有数)           このののの / 年 (ライセンスごと)<br>0(1) うせごス(使用型/所有数)           このののの / 年 (ライセンスごと)<br>0(1) うせごス(使用型/所有数)           このののの / 年 (ライセンスごと)<br>0(1) うせごス(使用型/所有数)                                                                                                    | •      | <b>買い物力ゴ</b><br>「    | ヨミヤス 提通3<br>17/18 ライセン<br>た:未設定                | 〔<br>ノール 1ライセンス・月<br>ス (使用数)所有数)<br>1ライセンス<br>小計        | 年r>U/J<br>20,000円 / 月<br>20,000円 / 月<br>20,000円<br>20,000円       |
| екана<br>Афбос ∧<br>№5<br>1-У-             | <ul> <li>         ・・・・・・・・・・・・・・・・・・・・・・・・・・・・・</li></ul>                                                                                                    | •      | FLU物カゴ               | <u>ヨミヤス 課題い</u><br>17/18 ライセン<br><u>ド1未設</u> 定 | 〔<br>ノール 1ライセンス・月<br>ス(使用数/所有数)<br>1ライセンス<br>小計         | キャンセル 20,000円 / 月 20,000円 / 月 20,000円 / 月 20,000円 2,000円 22,000円 |

Copyright 2024 RISO KAGAKU CORPORATION

⑤ 製品を購入した販売代理店を登録します。

買い物カゴにある製品アイコンの下の「販売代理店コード」をクリックします。 「販売代理店コードについて」の画面で販売代理店コード(10桁数字)を入力し、「設定」をクリックします。

| <b>R</b> |                                                                                    | 📭 Q&A 📄 利用規約 🕜 お問い合わせ                                                                 |
|----------|------------------------------------------------------------------------------------|---------------------------------------------------------------------------------------|
| 基本情報     | 製品を注文                                                                              |                                                                                       |
| 各種設定 ^   | 価格などのご育問は、理想科学工業株式会社にお同い合わせください。                                                   | 買い物力ゴ                                                                                 |
| 2-ザ-     | ご利用中の製品(10) その部の製品(0)<br>ご利用中の製品(10)<br>ご利用中の製品ライセンスを追加します。                        | キャンセル<br>ヨミヤス 腹面ツール 1ライセンス・月                                                          |
|          | ヨミヤス 新作ツール 1ライセンス・月           15,000円 /月 (ライセンスごと)           0/2 ライセンス(使用取)所有数)    | 17/18 ライビンス(使用数/所件数)<br>販売行業はコート:未設定<br>注文数<br>1 17/センス 20,000円 /月<br>1 いた 20,000円 /月 |
|          | ヨミヤス 第届マール 1 ライセンス・年           200,000円 / 年 (ライセンスごと)           0/1 ライセンス(使用数)所有数) |                                                                                       |
|          | ヨミヤス 諸語サール 3 ライセンス・年<br>400,000円 / 年<br>0/3 ライセンス(使用数/所有数)                         | 小計 20,000円<br>消費税 2,000円                                                              |
|          | ヨミヤス 認証ツール 3ライセンス・月                                                                | 合計 22,000円                                                                            |
|          |                                                                                    | 開じる レジに進む                                                                             |
|          |                                                                                    |                                                                                       |
| T<br>I   | 販売代理店コードについて                                                                       | 5                                                                                     |

| 製品に設定する    | 5販売代理店コ | -ドを入力し | てください。 |       |
|------------|---------|--------|--------|-------|
| 販売代理店コート   | *       |        |        |       |
| 0000012345 |         |        |        |       |
|            |         |        |        | 10/10 |
|            |         |        |        |       |

⑥「注文数」を入力し、「レジに進む」をクリックします。

|                                            |                                                                           |   | Q&A                          | 利用規約 🕜 お問い合わせ                   |                   |
|--------------------------------------------|---------------------------------------------------------------------------|---|------------------------------|---------------------------------|-------------------|
| 基本情報                                       | 製品を注文                                                                     |   |                              |                                 |                   |
| 各種設定 ^ / / / / / / / / / / / / / / / / / / | 価格などのご質問は、理想科学工業株式会社にお問い合わせください。<br>ご利用中の製品(10) その他の製品(0)                 |   | 買い物カゴ                        |                                 |                   |
| ユーザー                                       | ご利用中の製品 (10)<br>ご利用中の製品ライセンスを追加します。                                       | Î |                              | ミヤス 認証ツール 1ライセンス・月              | キャンセル             |
|                                            | <b>ヨミヤス 新作ツール 1ライセンス・月</b><br>15,000円 / 月 (ライセンスごと)<br>0/2 ライセンス(使用数)所有数) | 0 | 17.<br>販売代理店コード:<br>注文放<br>1 | 18 ライゼンス (使用部/所有部)<br>1ライゼンス 20 | ,000円 / 月         |
|                                            | ヨミヤス 認証ツール 1ライセンス・年<br>200,000円 / 年 (ライセンスごと)<br>0/1 ライセンス(使用約/所有数)       | • |                              | JNaT 20                         | ,000PJ / A        |
|                                            | ヨミヤス 認証ツール 3ライセンス・年<br>400,000円 / 年<br>0/3 ライセンス (使用数/所有款)                | • | 小計<br>消費税                    |                                 | 20,000円<br>2,000円 |
|                                            | ヨミヤス 認証ツール 3 ライセンス・月                                                      |   | 合計                           | 2                               | 22,000円           |
|                                            |                                                                           |   |                              | MCB                             | レジに進む             |

#### ⑦見積書を表示します。

「見積書」をクリックして「見積書の発行」を表示します。

|            |                                                                                                    |                                                                               | • |
|------------|----------------------------------------------------------------------------------------------------|-------------------------------------------------------------------------------|---|
| 基本情報       | 製品を注文                                                                                                    |                                                                               |   |
| 各種設定 ^     | 注文を確定後、すぐにご利用いただけます。                                                                                       | 買い物カゴ                                                                         | , |
| 繁品<br>ユーザー | 確定後にキャンセルする場合は、製品ページで「ライセンス変更」から「製品解除」すること<br>でキャンセルすることができます。<br>製品を注文するためには、利用規約に開設が必要です。<br>同意 合製品の利用規約 | コンド Mar コート・ナンス 認証ツール 1ライセンス・月<br>17/18 ライセンス (使用数/所有数)                       |   |
|            | コミヤス 旅館ツール エライヤンス・月 その他払いで決済手続きを進めるために、「注文を検定」ボタンをクリックしてください。                                              | NOTIVE AND ALL PERENCE<br>建文数 1ライセンス 20,000円/月<br>小計 20,000円/月<br>消費税 20,000円 |   |
|            |                                                                                                    | 合計         22,000円           第じる         注文内容を確実         見協業                  |   |

必要に応じて、見積書の宛名を編集し、「見積書を発行」をクリックするとPDFの見積書をダウンロードできます。

| 見積書の発行               |      |
|----------------------|------|
| 見積書に記載する宛名を入力してください。 |      |
| 宛名                   | ● 御中 |
| 理想科学工業株式会社           |      |
|                      | () 様 |
| キャンセル 見積書を発行         |      |

⑧ 注文内容の変更やキャンセルをしたい場合は、「注文内容を編集」をクリックします。

| <u>/</u> ?           |                                                                                                    |                                                                                               | -                                            |
|----------------------|----------------------------------------------------------------------------------------------------|-----------------------------------------------------------------------------------------------|----------------------------------------------|
| 基本情報                 | 製品を注文                                                                                                    |                                                                                               |                                              |
| 4個加全 ^<br>米島<br>ユーザー | 注文を確定後、すぐにご利用いただけます。<br>確定後にキャンゼルする場合は、数晶ページで「ライセンス変更」から「数晶明的」すること<br>でキャンゼルすることができます。<br>別品を注文するためには、利用明的に同胞が必要です。<br>同品 合気品の利用規約<br><u>ヨミゼス 世界ツール 1 ライセンス・月</u> | 買い物カゴ<br>ヨミヤス 波道ツール 1ライセンス・月<br>17/18 ライセンス(使用数)/所有数)<br>取売代理店コード: 未就法<br>注文数<br>1ライセンス<br>小計 | <b>评</b><br>20,000円 / 月<br>20,000円 / 月       |
|                      | その他払いで決済手続きを進めるために、「注文を指定」ボタンをクリックしてください。                                                                                                    | 小計<br>消費税<br>合計<br><sup>額じる</sup> (注文内容を編集) 男成業                                               | 20,000円<br>2,000円<br><b>22,000円</b><br>注文を推定 |

必要に応じて、販売代理店コードや注文数の変更、または、注文のキャンセルを行います。 「レジに進む」をクリックすると、注文画面に進みます。

| <u> </u>      |                                                                     |   | 📑 Q&A 📄 利用規約 🛛 🕜 お問い合わせ                                                                       |
|---------------|---------------------------------------------------------------------|---|-----------------------------------------------------------------------------------------------|
| 基本情報          | 製品を注文                                                               |   |                                                                                               |
| 各種設定へ         | 価格などのご質問は、理想科学工業株式会社にお問い合わせください。<br>ご利用中の常見(10)、その他の常見(0)           |   | 買い物カゴ                                                                                         |
| 2- <i>4</i> - | ご利用中の製品(10)<br>ご利用中の製品(10)<br>ご利用中の製品ライセンスを追加します。                   | Î | キャンセル                                                                                         |
|               | ヨミヤス 制作ツール 1ライセンス・月<br>15,000円 / 月 (ライセンスごと)<br>0/2 ライセンス(使用約)所有約)  | 0 | 1//18 フィビス (Rev Hex) // (Field)<br>構成代型協コード:<br>主文放<br>1 15イセンス 20,000円 / 月<br>小時 20,000円 / 月 |
|               | ヨミヤス 認証ツール 1ライセンス・年<br>200,000円 / 年 (ライセンスごと)<br>0/1 ライセンス(使用約/所有数) | 0 | 341 20,00013779                                                                               |
|               | ヨミヤス 諸証ツール 3ライセンス・年<br>400,000円 / 年<br>0/3 ライセンス(使用約/所有約)           | • | 小計 20,000円<br>消費税 2,000円                                                                      |
|               | ヨミヤス 認証ツール 3ライセンス・月                                                 |   | 合計 22,000円                                                                                    |
|               |                                                                     |   |                                                                                               |

⑨ 注文を確定します。

製品の利用規約の「同意」をチェックし、「注文を確定」をクリックします。 管理者権限がある RISO アカウントのメールアドレスに、注文確定メールが届いていることを確認します。

| <u>R</u>              |                                                                                                    |                                      | BRARB/C.                           |
|-----------------------|----------------------------------------------------------------------------------------------------|--------------------------------------|------------------------------------|
| 基本情報                  | 製品を注文                                                                                                    |                                      |                                    |
| キ組922 A<br>開設<br>ユーザー | 注文を確定後、すくにご利用いただけます。<br>確定後にキャンセルする場合は、製品ページで「ライセンス変更」から「製品解除」すること<br>でキャンセルすることができます。<br>製品を注文するためには、利用規則に開設が必要です。<br>同意 会型品の利用規則 | <b>耳い物力ゴ</b>                         | <b>2</b> 0,000円 / 月<br>20 000円 / 月 |
|                       | その他払いで決済手続きを進めるために、「注文を確定」ボタンをクリックしてください。                                                                                          | 小計<br>消費税<br>合計<br>M05 注2:7月日を編集 見後書 | 20,000円<br>2,000円<br>22,000円       |

#### 4. 利用ユーザーの登録

- ・ 購入した製品を利用するユーザーを登録します。必要に応じて登録情報を編集します。
- 管理者権限がある RISO アカウントで RISO ライセンス管理システムにサインインします。
   ※RISO ライセンス管理システム <u>https://license.risoservice.com/</u>
- ②「各種設定」(歯車アイコン)をクリックし、管理画面を開きます。
- ③「ユーザー」メニューを開き、「+ユーザー登録」をクリックします。

|      |                      |                    | Q&A   | 利用規約      | ② お問い合わせ      |     |
|------|----------------------|--------------------|-------|-----------|---------------|-----|
| 基本情報 | 7 #                  |                    |       |           |               |     |
| 各種設定 | + ユーザー登録 ユーザーのエクスポート | ユーザーのインボート         |       |           |               |     |
| 第品   | 名前                   | メールアドレス            | 管理者権限 | 製品        | ユーザー編集        |     |
| ユーザー | NURR                 | akiyamagiriso co.p | なし    |           | 福集            |     |
|      | P08+                 | and an approximate | なし    |           | [編集]          |     |
|      | 8101a                |                    | あり    |           | 褐集            |     |
|      |                      |                    |       | 行/ページ: 10 | ▼ 11-13 of 13 | < > |
|      |                      |                    |       |           |               |     |
|      |                      |                    |       |           |               |     |
|      |                      |                    |       |           |               |     |
|      |                      |                    |       |           |               |     |
|      |                      |                    |       |           |               |     |

④ ユーザーの「名前」と「メールアドレス」を入力し、パスワード設定方法を選択して「登録する」をクリックします。
 登録するユーザーに管理者権限を付与したい場合は、「管理者権限」をチェックします。

|      |                                           | 📑 📭 🕞 利用規約 🛛 ② お問い合わせ |
|------|-------------------------------------------|-----------------------|
| 基本情報 | ユーザー登録フォーム                                |                       |
| 各種設定 | <u>费</u> 録内容                              |                       |
| 製品   | 名前<br>理想太郎                                |                       |
| ユーザー | 4/20<br>メールアドレス<br>risotaro123@riso.co.jp |                       |
|      | 日本語の                                      |                       |
|      | ✓ ログイン博報をユーザーにメール送信する<br>バスワードの設定         |                       |
|      | <ul> <li>自動生成する</li> </ul>                |                       |
|      | ©                                         |                       |
|      | <ul> <li>直接入力する</li> </ul>                |                       |
|      | パスワード                                     |                       |
|      | 0/16                                      |                       |
|      | パスワードの再入力                                 |                       |
|      | 0/16                                      |                       |
|      | キャンセル                                     | 28570                 |

⑤ 登録した RISO アカウントのメールアドレスに、登録が完了したことを通知するメールが送信されます。 登録したユーザーに送信されるメールの本文に、RISO ライセンス管理システムの URL が記載されています。 ユーザーは RISO ライセンス管理システムにサインインしてパスワードを変更してください。

- 5. 製品のライセンス割り当て
  - ・ 購入した製品の利用を開始するためには、ユーザーにライセンスを割り当てる必要があります。
  - ・ 製品ライセンスをユーザーに付与して、利用可能な状態にします。
  - 管理者権限がある RISO アカウントで RISO ライセンス管理システムにサインインします。
     ※RISO ライセンス管理システム https://license.risoservice.com/
  - ②「各種設定」(歯車アイコン)をクリックし、管理画面を開きます。
  - ③「ユーザー」メニューを開き、製品を使いたいユーザーの「編集」をクリックします。

|             |                      |                            | A80   | 利用規約      | ② お問い合わせ      |     |
|-------------|----------------------|----------------------------|-------|-----------|---------------|-----|
| 基本情報        |                      |                            |       |           |               |     |
| 各種設定 ^      | + ユーザー登録 ユーザーのエクスポート | ユーザーのインボート                 |       |           |               |     |
| 斜岛          | 名前                   | メールアドレス                    | 管理者権限 | 製品        | ユーザー編集        |     |
| <u>1-9-</u> | NURR                 | akiyamagiriso.co.p         | なし    |           | HR.           |     |
|             | 708-1010-108-1       | and a second second second | なし    |           | 属集            |     |
|             | 80%                  | participance p             | あり    |           | 褐集            |     |
|             |                      |                            |       | 行/ページ: 10 | ▼ 11-13 of 13 | < > |
|             |                      |                            |       |           |               |     |
|             |                      |                            |       |           |               |     |
|             |                      |                            |       |           |               |     |
|             |                      |                            |       |           |               |     |
|             |                      |                            |       |           |               |     |

④ 利用する製品をチェックして、「保存」をクリックします。

|        | 🔚 984 📄 利用規約 🕜 お問い合わせ 📑 第三部第三十                    |
|--------|---------------------------------------------------|
| 基本情報   | ユーザー編集フォーム                                        |
| 各種設定 へ |                                                   |
| 製品     | 名前                                                |
| ユーザー   | 4/20                                              |
|        | メールアドレス                                           |
|        | 18 / 127                                          |
|        | □ 管理者権限                                           |
|        | 利用する製品                                            |
|        | <ul> <li>ヨミヤス</li> <li>11/75 (健用数/所有数)</li> </ul> |
|        | キャンセル 保存 パスワードリセット ユーザーを崩除                        |
|        |                                                   |

- 6. 製品の次回注文予定数の削減
  - ・ 購入した製品の利用契約は、契約終了時に自動で更新されます。
  - ・ 次回の契約更新時に購入するライセンス数を削減したい場合には、ここで変更します。
  - ・ 利用するライセンス数を増やしたい場合は、製品を購入してください。
  - → 「3. 製品の購入と販売代理店コード(紹介コード)の入力」を参照してください。
  - ・ 製品の利用を停止したい場合は、お客様による解約手続きが必要になります。
    - →「7. 製品の解約」を参照してください。
  - 管理者権限がある RISO アカウントで RISO ライセンス管理システムにサインインします。
     ※RISO ライセンス管理システム <u>https://license.risoservice.com/</u>
  - ②「各種設定」(歯車アイコン)をクリックし、管理画面を開きます。
  - ③「製品」メニューを開き、次回注文予定数を変更したい製品の「ライセンス変更」をクリックします。

|        | 💼 Q&A 📄 利用規約 🕢 お開い合わせ 📑 新用規約         |
|--------|--------------------------------------|
| 基本情報   | オペアの利日                               |
| 各種設定 ^ |                                      |
| 製品     | 製品製品                                 |
| ユーザー   |                                      |
|        | FFFFFFFFFFFFFFFFFFFFFFFFFFFFFFFFFFFF |

④「次回注文予定数」の数字を変更し、「保存」をクリックします。「次回注文予定数」は、現在所有しているライセンス数まで入力できます。

|        |                         | Q&A                                                                                                    | ② お問い合わせ                    |
|--------|-------------------------|----------------------------------------------------------------------------------------------------|-----------------------------|
| 基本情報   | ライセンス変更画面               |                                                                                                    |                             |
| 各種設定 ^ |                         |                                                                                                    | 次回注文予定数                     |
| 劉品     | ヨミヤス<br>13/75 (使用数/所有数) |                                                                                                    | 75                          |
| ユーザー   |                         |                                                                                                    | 製品解約<br>解約取り消し              |
|        | ユーザー                    |                                                                                                    |                             |
|        | 名前・メールアドレス Q            |                                                                                                    |                             |
|        | 名前                      | メールアドレス                                                                                                    |                             |
|        |                         | and the second second s |                             |
|        |                         | and a regime to p                                                                                                    |                             |
|        |                         | panal non-given on ga                                                                                                    |                             |
|        |                         | 行/ページ:                                                                                                    | 10 		 11-13 of 13 		 < 		 > |
|        | *r>2/l                  | <u>#</u> #                                                                                                    |                             |

- 7. 製品の解約
  - ・製品の利用を停止したい場合は、お客様による製品解約の手続きが必要になります。
  - 解約した場合、製品の有効期限を迎えると契約が終了となります。有効期限までは継続してご利用いただけます。
  - 管理者権限がある RISO アカウントで RISO ライセンス管理システムにサインインします。
     ※RISO ライセンス管理システム <u>https://license.risoservice.com/</u>
  - ②「各種設定」(歯車アイコン)をクリックし、管理画面を開きます。
  - ③「製品」メニューを開き、解約したい製品の「ライセンス変更」をクリックします。

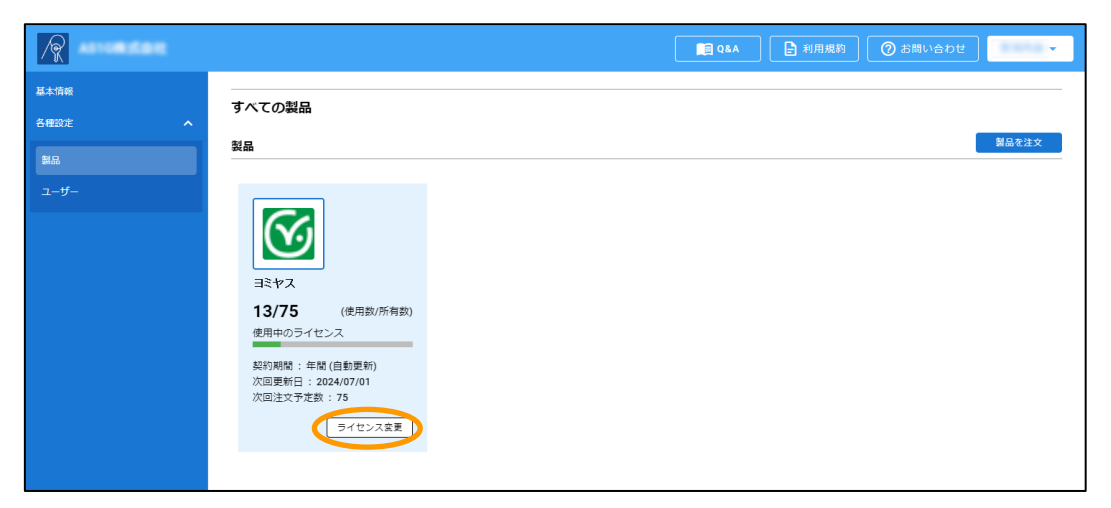

④「製品解約」をクリックすると確認画面が表示されるので、「解約」をクリックします。

|                      |                                                                 | 😭 Q&A 📄 利用規約 🕜 お問い合わせ 🚺 🔹          |
|----------------------|-----------------------------------------------------------------|------------------------------------|
| 基本情報                 | ライセンス変更画面                                                       |                                    |
| 各種認定 へ<br>製品<br>ユーザー | <ul> <li>ヨミヤス</li> <li>13/75 (使用数/所有数)</li> <li>ユーザー</li> </ul> | 次間は文予定該<br>75<br>警察解的 解約素り消し       |
|                      | 名前・メールアドレス Q                                                    |                                    |
|                      | 五 名前                                                            | メールアドレス                            |
|                      | 2 m.m                                                           | attantion of a                     |
|                      |                                                                 | profession p                       |
|                      |                                                                 | ₩/4-5: <u>10 +</u> 11-13 of 13 < > |
|                      | キャンセル                                                           | 保存                                 |
|                      |                                                                 |                                    |
|                      |                                                                 |                                    |
|                      | 【確認】製品解約<br>この製品を解約しますか?<br>解約しても次回決済までは使用することができます。            | z                                  |

以上